## How to Access and Complete the SIF and DIF 2.0 Overview Course

1. Go to <u>https://mi.learnport.org/</u> and login. If you do not have a LearnPort account, click on the **Create Account** link and follow the prompts to create your free account.

2. Once you are logged in, enter "SIF" in the search area on the right side of the page and click the search button.

|                                                                                                    |                                                                 | SEARCH                 |  |
|----------------------------------------------------------------------------------------------------|-----------------------------------------------------------------|------------------------|--|
|                                                                                                    |                                                                 | SIF Any words          |  |
| Training Roma My Opcoming Learning Transcript Training Catalog                                                                                                    |                                                                 | BROWSE CATEGORIES      |  |
| RECENT ANNOUNCEMENTS                                                                                                    | Elections eLearning Center (4)                                  |                        |  |
| Mine Works in Scheele for Principals - New Available 91992014<br>The const, Wall Yolds is Exhaust for Principals in non-available again with a new credit value of 10 SEECH credits. Pyos have any<br>quartiers about the splated crosses primes credited on the press at. |                                                                 | JIS (38)               |  |
| New Activity Logs for SCECH courses<br>Name of the SCECI cell course have new schelp soft the exception of esCigo courses. Fyou have encoded in one of these courses<br>after 42/2014 (and a sche magned and use the new activity L.                                       | 64 Ary words • C                                                | MDOT: REACH (4)        |  |
| Check out our Video Walkbrough of the MEW Michigan LearnPort 8202014<br>1014                                                                                                    | Electronis al Jaarverg Cartler (A)<br>JB (JB)<br>MOOT REACH (A) | Michigan LearnPort (7) |  |
| My Upcoming Learning (5) All V<br>Title Type Date Materia Action<br>Action                                                                                                    | Michigan Lawrenner (7)<br>Misiwe (1638)                         | MSAE (1038)            |  |
|                                                                                                    |                                                                 |                        |  |

3. On the search results page click on the title of the **SIF and DIF 2.0 Overview Course** to access the course.

| Search Results                                                                                      |
|----------------------------------------------------------------------------------------------------|
| 1 Items                                                                                             |
|                                                                                                    |
| SIF and DIF 2.0 Overview Course                                                                     |
| The School and District Improvement Frameworks 2.0 module gives an overview of the systems approach |
| Cost: \$0.00 Type: Online                                                                           |
|                                                                                                    |

4. On the course page, click the **Open Item** button to access the course.

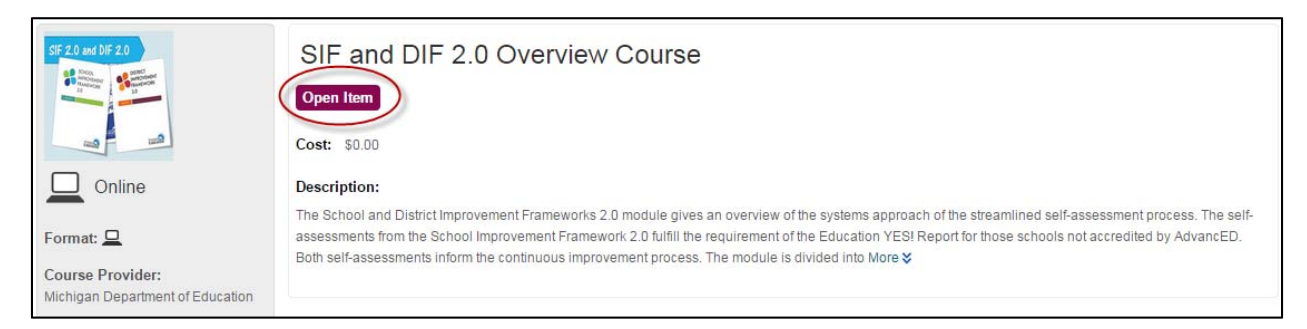

5. The course will launch in a new window and start playing. Follow the prompts in the course to navigate and complete the course. If you need to leave the course before you have completed use the **Exit (X)** button in the top right corner of the window to leave. When you return to LearnPort you will be prompted to resume the course where you left off. Note that you can resize the window if you would like to view the course in a larger or smaller window.

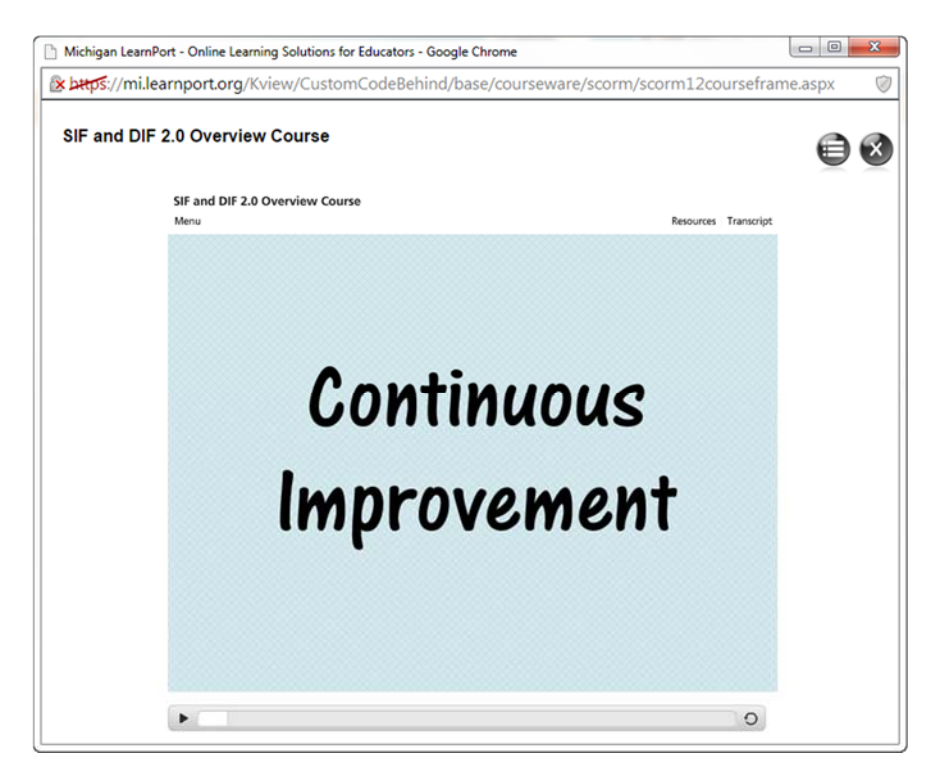

6. When you have completed the entire course, click on the **Exit** button on the last slide of the course. Then click the **Exit (X)** button in the top right corner of the window to close the course.

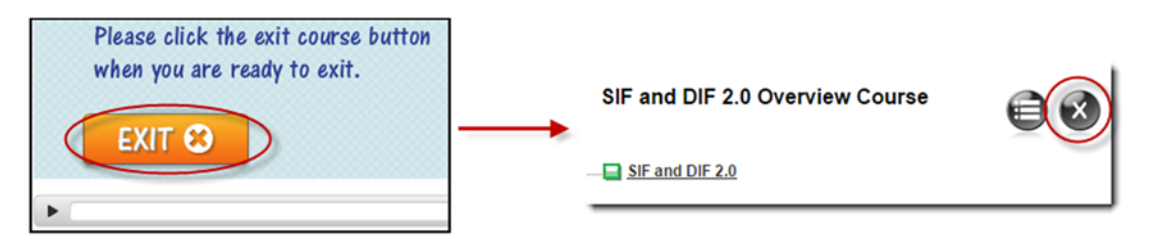

After exiting the course, it show as complete back on the course home page.

| SIF and DIF 2.0 Overview Course                       |
|-------------------------------------------------------|
| View Details<br>You completed this item on 11/26/2014 |

7. To view/print a completion certificate for the course click on the **Transcript** tab on the top, then the View Certificate button in the SIF DIF row. A completion certificate will open as a pdf, which you can save and/or print.

| Training Home My Upcoming Learning Transcript Training Catalog |           |              |                     |                                                            |                    |                      |                  |                  |  |
|----------------------------------------------------------------|-----------|--------------|---------------------|------------------------------------------------------------|--------------------|----------------------|------------------|------------------|--|
| Views                                                          |           |              |                     |                                                            |                    |                      | MORE INFORMATION |                  |  |
| All My Training ****                                           |           |              | 🔒 External Learning |                                                            |                    | Waived Prerequisites |                  |                  |  |
| Required Training                                              |           |              |                     | Required Training Exemptions<br>Expired Incomplete Content |                    |                      | ntions           |                  |  |
| All My Training (9) Type All My Training                       |           | ▼ Status All | ▼ Status All ▼ From |                                                            | Filter Save as PDF |                      |                  |                  |  |
| Title                                                          | Туре      | Status       | Score               | Start Date                                                 | Completion Date    | Credit Type          | Credit Hours     | Action           |  |
| SIF and DIF 2.0<br>Overview Course                             | SCORM 1.2 | Completed    | 0.00                | 11/25/2014                                                 | 11/26/2014         | N/A                  | N/A              | View Certificate |  |